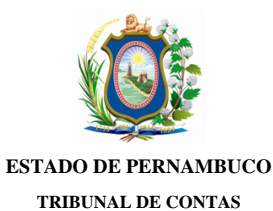

#### Ofício TCE/IRGA/e-TCEPE nº 82149/2021

Processo TC n.º 20100120-2 Modalidade: Prestação de Contas Tipo: Governo Unidade(s) Jurisdicionada(s): Prefeitura Municipal de Paranatama

Garanhuns, 30 de Junho de 2021

Assunto: Notificação Defesa Prévia

Exmo Senhor(a),

Fica notificado(a) Sua Excelência José Valmir Pimentel de Góis (CPF \*\*\*.979.704-\*\*) dos fatos que lhe foram atribuídos na(s) peça(s): Relatório de Auditoria (doc. 70), constante(s) nos autos do Processo TC nº 20100120-2, relativo à(s) Unidade(s) Jurisdicionada(s) Prefeitura Municipal de Paranatama, a fim de que tome ciência do seu teor e apresente Defesa Prévia, no prazo de até 30 dias, nos termos do art. 50 da Lei Orgânica (Lei Estadual n º 12.600/2004) c/c o art. 146 do Regimento Interno (Resolução TC nº 15/2010), ambos desta Corte de Contas. A(s) peça(s) supracitada(s), assim como todas as demais peças processuais, encontram-se disponíveis no Sistema de Processo Eletrônico (e-TCEPE) na aba Documentos (pasta Demais Peças Processuais).

A Defesa Prévia deverá ser inserida **exclusivamente** no e-TCEPE, conforme orientações constantes no guia anexo a este ofício. Caso seja designado procurador ou advogado, este só será considerado habilitado para representá-lo, inclusive para a apresentação de defesa prévia ou de pedido de prorrogação de prazo, após atender os seguintes requisitos obrigatórios, conforme estabelecido no art. 10 §2º da Resolução TC nº 22/2015:

1. Realizar cadastro como advogado/procurador no sistema e-TCEPE; e

2. Vincular-se a parte no processo em questão, anexando procuração.

Mais informações poderão ser obtidas no Manual do Gestor e do Advogado disponíveis na página do Processo Eletrônico do TCE-PE <u>www.tce.pe.gov.br/processo</u>. Caso encontre qualquer dificuldade, ligar para o 0800 281 7717 ou encaminhar uma mensagem para <u>atendimento@tce.pe.gov.br</u>.

O TCE-PE manterá, em sua Sede e Inspetorias Regionais, equipamentos à disposição das partes, advogados e interessados para consulta ao conteúdo dos autos digitais e envio de documentos em meio eletrônico.

Atenciosamente,

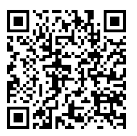

[Assinado digitalmente] José Artur Filho Inspetor Regional em exercício

A Sua Excelência o(a) Senhor(a) José Valmir Pimentel de Góis Prefeito do Município

Como incluir Defesa Prévia ou Pedido de Prorrogação de Prazo de defesa no e-TCEPE?

Acessar o sistema e-TCEPE

O sistema deverá ser acessado através da página do TCE na internet <u>www.tce.pe.gov.br</u>, na área de 'Sistemas' (imagem 01). Na tela de login, informar usuário e senha ou entrar com o certificado digital (imagem 02).

| SISTEMAS                                |                                                                                         |
|-----------------------------------------|-----------------------------------------------------------------------------------------|
| e-TCEPE                                 |                                                                                         |
| e-CAP                                   |                                                                                         |
| Sistema SAGRES                          | Usuário                                                                                 |
| LICON                                   | Senha                                                                                   |
| Sistema de Usuários                     | Entrar                                                                                  |
| Cadastro de Unidades<br>Jurisdicionadas | Esqueceu sua senha? Clique aqui.                                                        |
| Cadastro de Advogados                   | Entrar com Certificado Digital                                                          |
| Calendário de manutenção                | sistema e outras informações, clique aqui.<br>Advogado ou Procurador, cadastre-se aqui! |

Imagem 01

Imagem 02

Advogados ainda não cadastrados podem realizar seu cadastro clicando em "Cadastre aqui!" (imagem 02).

# 2 Tomar ciência de notificação de defesa prévia

Após acessar o sistema, na tela inicial do sistema, serão listadas todas as pendências que o usuário, ou alguém por ele representado, possui perante o TCE-PE quanto às comunicações eletrônicas recebidas. Dentre elas, serão exibidas todas as notificações de defesa prévia que estão aguardando a ciência por parte dos notificados ou seus procuradores.

O primeiro passo é clicar no link da tarefa 'Tomar Ciência', conforme destaque abaixo (imagem 03):

| MINHAS PENDÊN        | CIAS (3) | MEUS PRO  | MEUS PROCESSOS (6)           |          |  |  |
|----------------------|----------|-----------|------------------------------|----------|--|--|
|                      |          |           |                              |          |  |  |
|                      |          |           |                              |          |  |  |
| TAREFA ≎             |          | PRAZO \$  | TIPO \$                      | NÚMERO ≎ |  |  |
| <u>Tomar ciência</u> | 20       | 6/11/2018 | Notificação Defesa<br>Prévia | 22638    |  |  |

Imagem 03

Em seguida, deve-se selecionar o encaminhamento 'Confirmar ciência e visualizar comunicação' e clicar em 'Finalizar tarefa e encaminhar' (imagem 04).

|--|

Imagem 04

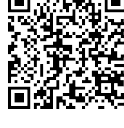

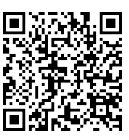

# **3** Responder notificação de defesa prévia

O próximo passo é responder a notificação, isto é, incluir a defesa ou pedir prorrogação. Para tanto, deve-se clicar na tarefa 'Responder Notificação de Defesa Prévia ou Pedir Prorrogação' (tarefa disponível em 'Minhas pendências' na tela inicial do sistema) (imagem 05):

| MINHAS PENDÊNCIAS (3                         | B) MEUS PRO | MEUS PROCESSOS (6) |          |  |  |  |
|----------------------------------------------|-------------|--------------------|----------|--|--|--|
|                                              |             |                    |          |  |  |  |
|                                              |             |                    |          |  |  |  |
| TAREFA ≎                                     | PRAZO ≎     | TIPO \$            | NÚMERO ≎ |  |  |  |
| Responder Notificação<br>de Defesa Prévia ou | 18/12/2018  | Notificação Defesa | 22610    |  |  |  |

#### Imagem 05

Ao acessar a tarefa, a defesa ou o pedido de prorrogação de prazo podem ser incluídos utilizando os botões 'Incluir pedido de prorrogação' ou 'Incluir resposta' (imagem 06).

Atenção: <u>Não</u> deve ser utilizado <u>o botão 'Incluir documentos'</u> disponível na tela processo para incluir defesa prévia ou pedido de prorrogação.

| Pedidos de Prorrogação                                    | de Prazo Incluídos      |               |             |              |                             |
|-----------------------------------------------------------|-------------------------|---------------|-------------|--------------|-----------------------------|
| Prazo para Pedido de Prorrogaç                            | ão: 18/12/2018          |               |             | INCLUIR PE   | EDIDO DE PRORROGAÇÃO DE PRA |
| DESCRIÇÃO                                                 | ENTREGUE E              | M INCLUÍ      | ÍDO POR     | STATUS       | EM CONJUNTO COM             |
| Não foram encontrados resulta                             | dos para a pesquisa.    |               |             |              |                             |
| Documentos de Respost<br>Prazo de Defesa (provisório): 18 | a Incluídos<br>/12/2018 |               |             |              | INCLUIR RESPO               |
| N°                                                        | DESCRIÇÃO               | CLASSIFICAÇÃO | ENTREGUE EM | INCLUÍDO POR | EM CONJUNTO COM             |
| Não foram encontrados resulta                             | dos para a pesquisa.    |               |             |              |                             |

Documento Assinado Digitalmente por: Jose Artur Filho

Acesse em: https://etce.tce.pe.gov.br/epp/validaDoc.seam Código do documento: 260aea90-c0d9-482c-a3ca-07579ef53ea8

### Imagem 06

Podem ser inseridos vários arquivos de documentos ao mesmo tempo. Para tanto, ao clicar em 'Incluir pedido de prorrogação' ou 'Incluir resposta', deve-se clicar no botão 'Upload de arquivo' e incluir todos os documentos necessários.

| Docu     | mentos           |                           |  |
|----------|------------------|---------------------------|--|
| UPLOAD   | DE ARQUIVO       |                           |  |
| ORDEM    |                  | DOCUMENTO                 |  |
| Não fora | m encontrados re | sultados para a pesquisa. |  |

#### Imagem 07

**Atenção**: o sistema dispõe de duas classificações de documento para a entrega da defesa prévia: "Defesa Prévia" e "Documentos comprobatórios anexos à defesa prévia" (imagens D8). A peça de defesa contendo os argumentos dos notificados ou seus representantes deve ser apresentada mediante a classificação "Defesa Prévia". Os demais documentos que utilizados como prova ou anexos devem ser incluídos com a classificação "Documentos comprobatórios da defesa prévia".

| <ul> <li>Selecione</li> </ul> | )                                      |  |
|-------------------------------|----------------------------------------|--|
| Defesa P                      | évia                                   |  |
| Documen                       | to comprobatório anexo à defesa prévia |  |

Imagem 08

Após inserir os arquivos, é possível indicar que a defesa ou pedido de prorrogação foi feito em conjunto com outros interessados. Para isso, o advogado poderá selecionar outros interessados na seção "Entregue em conjunto com" (imagem 09).

|            | 25i      | Ы.   |    |
|------------|----------|------|----|
|            | 37       | U N  | Ā  |
| ŝŝ         | <b>*</b> | şΫ   | ç  |
| <u>P</u> S | $Z_{1}$  | ĔĔ   | ۲  |
|            | ЯN       | 99 P | Ċ, |

|                 | Entregue em conjunto com |      |           |
|-----------------|--------------------------|------|-----------|
|                 |                          |      |           |
| N° NOME DOCUMEN | <b>№</b>                 | NOME | DOCUMENTO |

## Imagem 09

Apenas após clicar no botão 'Assinar e incluir' (imagem 10), os documentos serão enviados ao TCE-PE e passarão a ser exibidos nas seções 'Pedidos de Prorrogação de Prazo Incluídos' ou 'Documentos de Resposta Incluídos' (imagem 11).

|                                    | OS                               | Documentos              |
|------------------------------------|----------------------------------|-------------------------|
|                                    | QUIVO                            | UPLOAD DE ARQUIN        |
| DESCRIÇÃO                          | DOCUMENTO                        | ORDEM                   |
| Pedido de prorrogação              | 291347344.pdf<br>KB              | 1 • 15422913<br>4,68 KB |
| DESCRIÇÃO<br>Pedido de prorrogação | DOCUMENTO<br>291347344.pdf<br>KB | ORDEM                   |

Imagem 10

Documento Assinado Digitalmente por: Jose Artur Filho Acesse em: https://etce.tce.pe.gov.br/epp/validaDoc.seam Código do documento: 260aea90-c0d9-482c-a3ca-07579ef53ea8

| Pedidos de Prorrogaç                | ão de Prazo          | Incluídos |               |             |
|-------------------------------------|----------------------|-----------|---------------|-------------|
| Prazo para Pedido de Prorro         | <b>gação:</b> 18/12/ | 2018      |               |             |
| DESCRIÇÃO                           |                      | E١        | ITREGUE EM    |             |
| Pedido de prorrogação 16/11/2018    |                      |           |               |             |
| Documentos de Resposta I            | ncluídos             |           |               |             |
| Prazo de Defesa (provisório): 18/12 | 2/2018               |           |               |             |
| N⁰                                  | DESC                 | RIÇÃO     | CLASSIFICAÇÃO | ENTREGUE EM |
|                                     | Defesa               |           | Defesa Prévia | 09/11/2018  |

Imagem 11

Pronto, sua Defesa Prévia e/ou Pedido de prorrogação foram enviados com sucesso!